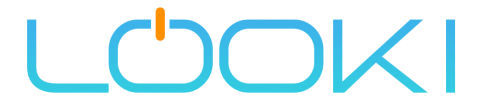

# LOOKI WIFI WEATHER STATION

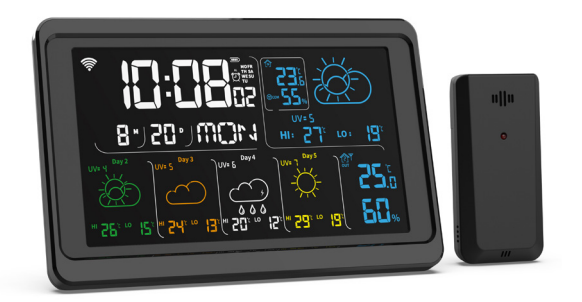

### **Instruction Manual**

Please read this manual carefully before using the product and keep for future reference.

## **Table of Contents**

| Quick Set Up Guide            | 2 |
|-------------------------------|---|
| Remote Sensor                 | 5 |
| Placement Of The Device       | 6 |
| Display Unit Placement        | 6 |
| Key Operation Method          | 7 |
| 1. Time Setting               | 7 |
| 2. Alarm Setting              | 7 |
| 3. Max/Min Temperature        | 8 |
| 4. Temperature Unit           | 8 |
| 5. Channel For Outdoor Sensor | 8 |
| 6. Temperature Alert Setting  | 9 |

## **Quick set Up Guide**

STEP 1: Use adapter to power the main unit, when connect with adapter, the main unit will start to search for a wifi connection, the Wifi icon will flash. If the connection failed, pls press and hold the SNZ/LIGHT button to retry.

STEP 2: Please download the LookiLife app in the app stores and registration for member.

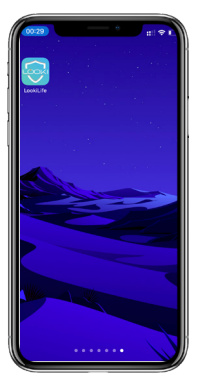

STEP 3: When enter the LookiLife app, press the ADD symbol to add the weather station.

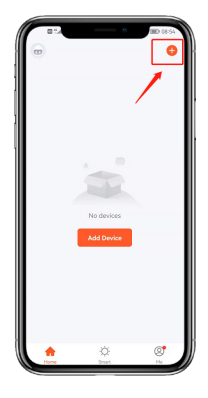

STEP 4: Select the Auto-Scan to start searching for our weather station. After completion, select the next step

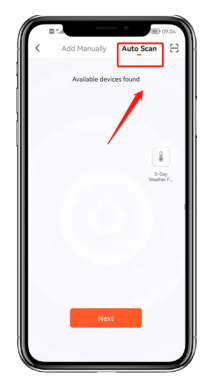

STEP 5: Enter the password to connect with your wifi. Please make sure that the phone has already turn on the WIFI function. Our weather station can only support 2.4G wifi, please make sure to connect with a 2.4G wifi! Please make sure to use adapter to power on the main unit, due to the large current of wifi function, if only power with batteries, the wifi function can't work.

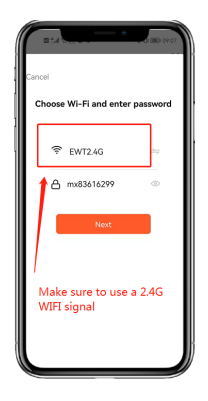

# **STEP 6:** Then it will start the connection

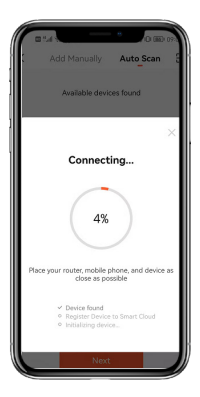

STEP 7: If succeed, the weather station icon will appear and complete the connection. If failed, please press and hold the SNZ/ LIGHT button to retry.

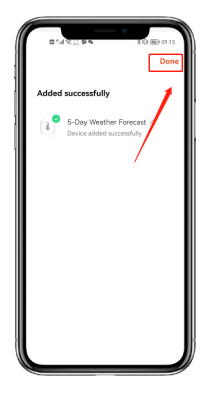

**STEP 8:** Then you can check all the data and set via LookiLife app.

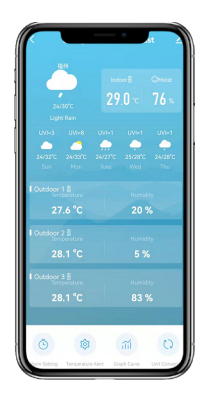

### **Remote sensor**

Remove the battery compartment cover. Insert the batteries into the battery compartment. Ensure that the battery polarity (+/-) is correct.

Set the channel selector switch to the desired channel.

NOTICE! This weather station can be operated with one or more remote sensors. Each remote sensor being connected must be operated on a different channel. If only one remote sensor is connected, it should be operated on channel 1.

Replace the battery compartment cover.

## **Placement of the Device**

Proper placement of both the display unit and the outdoor sensor are critical to the accuracy and performance of this product.

## **Display Unit Placement**

Place the display unit in a dry area free of dirt and dust. Display unit stands up right for tabletop/countertop use.

#### **Important Placement Guidelines**

- To ensure accurate temperature measurement, place units out of direct sunlight and away from any heat sources or vents.
- Display unit and outdoor sensor must be within 99ft (30m) of each other.
- To maximize wireless range, place units away from large metallic items, thick walls, metal surfaces, or other objects that may limit wireless communication.
- To prevent wireless interference, place both units at least 3ft (1 m) away from electronic devices (TV, computer, microwave, radio, etc.

## **Key Operation Method**

#### 1. Time Setting

- Press and hold MODE button for approx. 3 seconds to enter time setting mode. Digits to be set are flashing.
- Press UP or DOWN button to change the value. Press MODE button to confirm and continue to the next setting.
- Settings order: Year>Month>Day>12/24hr> Hours > Minutes.
- Finally press the MODE button to save the settings and exit the setting mode.

#### 2. Alarm Setting

- In normal mode, press MODE button to enter the Alarm mode.
- Settings order: Alarm 1>Alarm 2>Alarm 3
- When in the Alarm mode, Press and hold MODE button for approx. 3 seconds to enter Alarm setting mode. Digits to be set are flashing.
- Press UP or DOWN button to change the value. Press MODE button to confirm and continue to the next setting.
- Settings order: Hours > Minutes>Period Mode (All>Weekdays>Weekends).
- When in the Alarm mode, Press UP or DOWN button to turn on or turn off the Alarm.

#### 3. MAX/MIN Temperature

- Press the MEM or UP button to display the maximum temperature and humidity. Note the MAX on the display.
- Press the MEM or UP button again to display the minimum temperature and humidity. Note the MIN on the display.
- Press the MEM or UP button to display the current temperature and humidity. Note that neither MAX nor MIN are displayed.

#### Clear MIN/MAX Temperature

When in the MEM mode, Press and hold the MEM or UP button for approx 3 seconds to clear the MAX/MIN temperature record.

#### 4. Temperature Unit

When in normal mode, press DOWN button to select  $^{\mathrm{o}}\text{C}$  or  $^{\mathrm{o}}\text{F}.$ 

#### 5. Channel For Outdoor Sensor

If you have replaced the batteries on a remote transmitter, or would like to receive updated readings, navigate to the channel by pressing and releasing the CH button. Settings order: CH1 > CH2>CH3. Once at the channel you would like to refresh, press and hold the CH button for 5 seconds. After 5 seconds, you will see "---". Regaining new readings can take up to 3 minutes.

#### 6. Temperature Alert Setting

- In normal mode, press ALERT button to turn on or turn off the temperature alert. If the alert is turn on, the icon will display.
- Press and hold ALERT button for approx. 3 seconds to enter temperature alert setting mode. Digits to be set are flashing.
- When in the temperature alert setting mode, press
  CH button to select the outer channel to be set.
- Press UP or DOWN button to change the value. Press ALERT button to confirm and continue to the next setting.
- Settings order: indoor upper limit temperature
  >indoor lower limit temperature>outdoor upper limit
  temperature >outdoor lower limit temperature.

#### You can also set up the unit via the LookiLife app.

# LOCKI

## **OUR CONTACT**

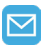

Info@LookiLife.nl

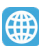

www.LookiLife.nl

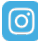

@Looki.Life

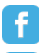

@Looki.Life

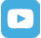

@Looki.Life

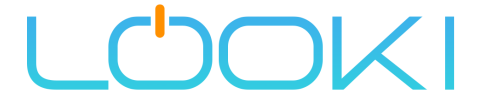

## LOOKI WIFI WEERSTATION

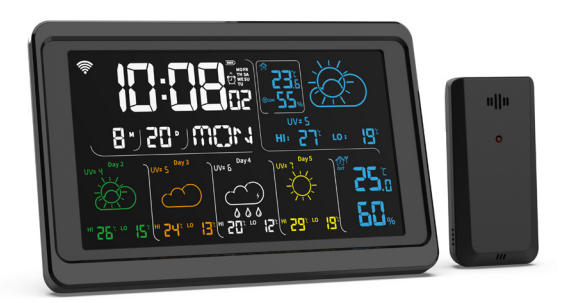

#### Gebruikershandleiding

Lees deze handleiding aandachtig door voordat u het product gebruikt en bewaar deze voor toekomstig gebruik.

## Inhoudsopgave

| Snelle Installatiegids         | 2 |
|--------------------------------|---|
| Afstandssensor                 | 5 |
| Plaatsing Van Het Apparaat     | 6 |
| Plaatsing Van De Display       | 6 |
| Sleutel Bedienings Methode     | 7 |
| 1. Tijdinstelling              | 7 |
| 2. Alarm Instellen             | 7 |
| 3. Max/Min Temperatuur         | 8 |
| 4. Temperatuureenheid          | 8 |
| 5. Kanaal Voor Buitensensor    | 8 |
| 6. Instelling Temperatuuralarm | 9 |

## **Snelle installatiegids**

**STAP 1:** Gebruik de adapter om het apparaat van stroom te voorzien. Wanneer de adapter is aangesloten, zal het apparaat een wifi-verbinding zoeken en zal het Wifi-icoon gaan knipperen. Als de verbinding mislukt, houd dan de SNZ/LIGHT knop ingedrukt om het opnieuw te proberen.

STAP 2: Download de LookiLife app in de app stores en registreer je als lid.

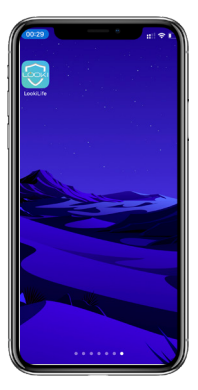

STAP 3: Wanneer u de LookiLife app opent, drukt u op het ADD symbool om het weerstation toe te voegen

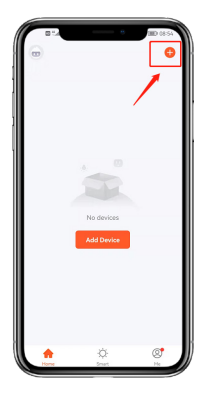

STAP 4: Selecteer de automatische scan om te beginnen zoeken naar ons weerstation. Selecteer na afloop de volgende stap.

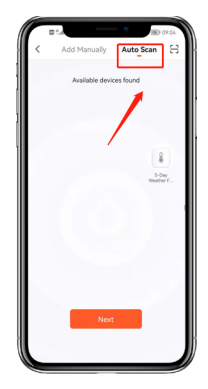

STAP 5: Voer het wachtwoord in om verbinding te maken met uw wifi. Zorg ervoor dat de telefoon de WIFI-functie al heeft ingeschakeld. Ons weerstation kan alleen 2.4G wifi ondersteunen, zorg ervoor dat u verbinding maakt met een 2.4G wifi! Gelieve ervoor te zorgen om de adapter te gebruiken om de hoofdeenheid aan te drijven, wegens de grote stroom van de wifi-functie, alleen met batterijen, kan de wifi-functie niet werken..

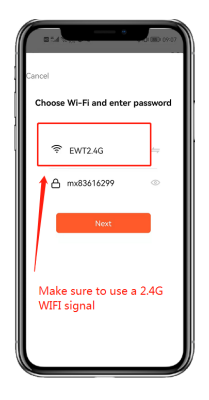

# STAP 6: Dan zal het de verbinding starten

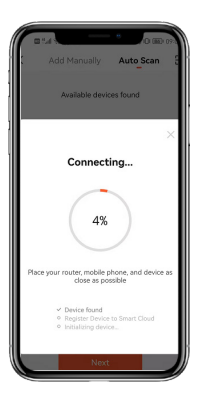

STAP 7: Als het lukt, verschijnt het weerstation-icoon en is de verbinding voltooid. Indien mislukt, houdt u de SNZ/LIGHT toets ingedrukt om het opnieuw te proberen.

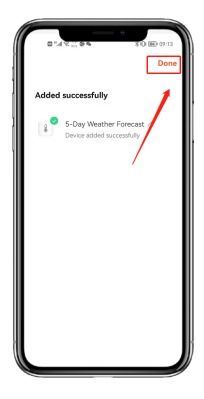

STAP 8: Dan kunt u alle gegevens controleren en instellen via LookiLife app.

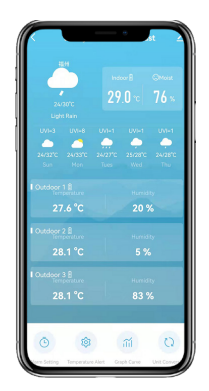

## Afstandssensor

Verwijder het deksel van het batterijvak.

Plaats de batterijen in het batterijvak. Zorg ervoor dat de polariteit (+/-) van de batterijen juist is.

Zet de kanaalkeuzeschakelaar op het gewenste kanaal.

OPGELET! Dit weerstation kan met een of meer draadloze sensoren worden gebruikt. Elke aangesloten draadloze sensor moet op een ander kanaal worden bediend. Als er slechts één draadloze sensor is aangesloten, moet deze op kanaal 1 worden bediend.

Plaats het deksel van het batterijcompartiment terug.

## Plaatsing van het apparaat

Een juiste plaatsing van zowel de display-unit als de buitensensor is van cruciaal belang voor de nauwkeurigheid en de prestaties van dit product.

## Plaatsing Van De Display

Plaats de display-eenheid op een droge plaats, vrij van vuil en stof. De display-eenheid staat rechtop voor gebruik als tafelblad of werkblad.

#### Belangrijke plaatsingsrichtlijnen

- Om een nauwkeurige temperatuurmeting te garanderen, dient u de toestellen uit direct zonlicht en uit de buurt van warmtebronnen of ventilatieopeningen te plaatsen.
- De display-eenheid en de buitensensor moeten zich binnen 30 meter van elkaar bevinden.
- Om het draadloze bereik te maximaliseren, dient u de toestellen uit de buurt te plaatsen van grote metalen voorwerpen, dikke muren, metalen oppervlakken, of andere voorwerpen die de draadloze communicatie kunnen beperken.
- Om draadloze storing te voorkomen, dient u beide apparaten op minstens 1 m afstand van elektronische apparaten (TV, computer, magnetron, radio, enz.) te plaatsen.

## **Sleutel Bedienings Methode**

#### 1. Tijdinstelling

- Houd de MODE toets ongeveer 3 seconden ingedrukt om de tijdinstelmodus binnen te gaan. De in te stellen cijfers gaan knipperen.
- Druk op de UP of DOWN knop om de waarde te veranderen. Druk op de MODE toets om te bevestigen en verder te gaan met de volgende instelling.
- Volgorde instellingen: Jaar>Maand>Dag>12/24 uur> Uren>Minuten.
- Druk tenslotte op de MODE toets om de instellingen op te slaan en de instelmodus te verlaten.

#### 2. Alarm Instellen

- In de normale modus, druk op de MODE toets om de alarmmodus binnen te gaan.
- Volgorde instellingen: Alarm 1>Alarm 2>Alarm 3
- Wanneer u in de wekkerstand staat, houdt u de MODE toets ongeveer 3 seconden ingedrukt om de wekkerinstelstand binnen te gaan. De in te stellen cijfers knipperen.
- Druk op de UP of DOWN knop om de waarde te veranderen. Druk op de MODE toets om te bevestigen en verder te gaan met de volgende instelling.
- Volgorde instellingen: Uren > Minuten>Periodemodus (Alles>Weekdagen>Weekenden).
- In de wekkerstand, druk op de UP of DOWN toets om de wekker aan of uit te zetten.

## **Sleutel Bedienings Methode**

#### 3. MAX/MIN Temperatuur

- Druk op de MEM of UP toets om de maximum temperatuur en vochtigheid te tonen. Noteer de MAX op het scherm.
- Druk nogmaals op de MEM of UP toets om de minimum temperatuur en vochtigheid weer te geven. Noteer de MIN op het scherm.
- Druk op de MEM of UP toets om de huidige temperatuur en vochtigheid te tonen. Merk op dat noch MAX noch MIN worden weergegeven.

#### Duidelijke MIN/MAX Temperatuur

In de MEM modus, druk en houd de MEM of UP knop gedurende ongeveer 3 seconden ingedrukt om de MAX/MIN temperatuurregistratie te wissen.

#### 4. Temperatuur Eenheid

In de normale modus drukt u op de DOWN-toets om °C of °F te selecteren.

#### 5. Kanaal Voor Buitensensor

Als u de batterijen van een afstandzender hebt vervangen, of als u bijgewerkte meetwaarden wilt ontvangen, navigeert u naar het kanaal door de CH-toets in te drukken en weer los te laten. Volgorde van instellingen: CH1 > CH2>CH3. Eenmaal bij het kanaal dat u wenst te verversen, houdt u de CH knop gedurende 5 seconden ingedrukt. Na 5 seconden ziet u "---". Het verversen van nieuwe metingen kan tot 3 minuten duren.

## **Sleutel Bedienings Methode**

#### 6. Instelling Temperatuuralarm

- In de normale modus, druk op de ALERT toets om het temperatuur alarm aan of uit te zetten. Als het alarm is ingeschakeld, zal het pictogram worden weergegeven.
- Houd de ALERT toets ongeveer 3 seconden ingedrukt om de instelmodus voor het temperatuuralarm binnen te gaan. De in te stellen cijfers knipperen.
- Wanneer u in de instelmodus van het temperatuuralarm bent, drukt u op de CH-toets om het buitenste kanaal te selecteren dat u wilt instellen.
- Druk op de OP of NEER toets om de waarde te veranderen. Druk op de ALERT knop om te bevestigen en verder te gaan met de volgende instelling.
- Volgorde instellingen: bovengrens binnen temperatuur >ondergrens binnen temperatuur >bovengrens buiten temperatuur >ondergrens buiten.

U kunt het toestel ook instellen via de LookiLife-app.

# LOCKI

## CONTACT

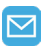

Info@LookiLife.nl

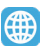

www.LookiLife.nl

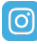

@Looki.Life

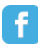

@Looki.Life

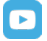

@Looki.Life